Adobe

What's new?

game on!

- ET -

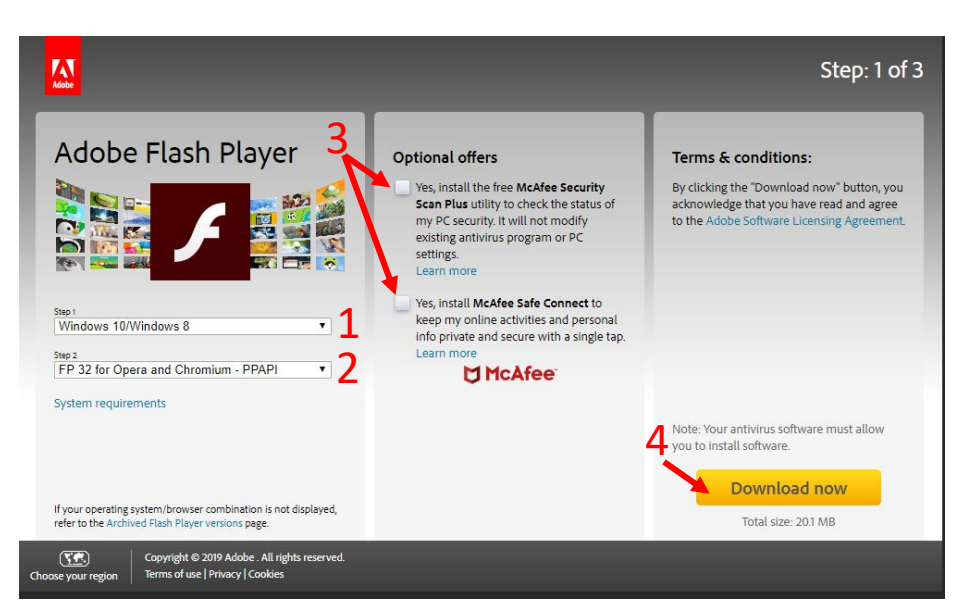

- On a Windows computer, open • the Microsoft Edge or Internet Explorer web browser and go to : https://get.adobe.com/flashpla yer/otherversions/
- Select "Windows 10/Windows 8" • (1)
- Select ".. for Opera and Chromium • - PPAPI''(2)
- Uncheck optional offers (3) •
- Click "Download now" (4) •

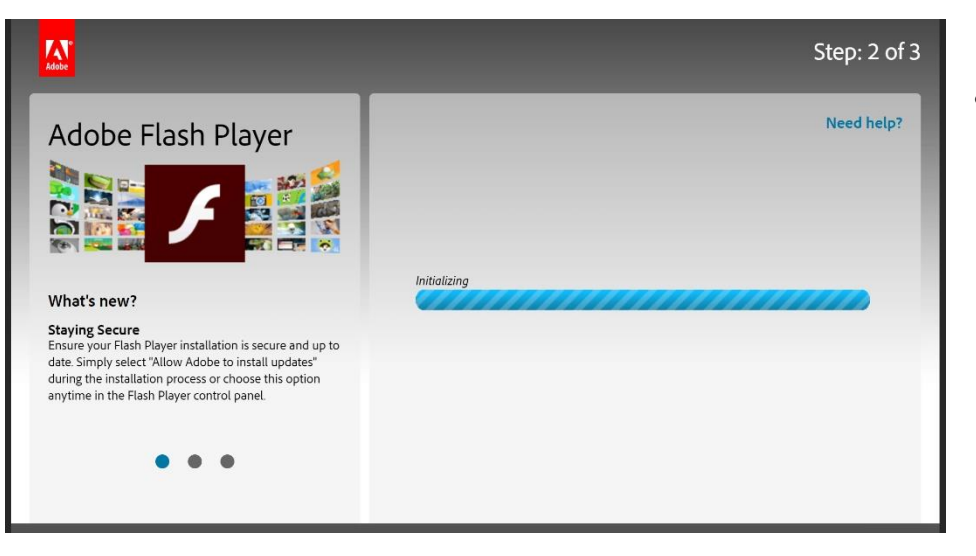

A pop up will ask if you want to • "Run" or "Save" the .exe file, select "Run"

- Step: 2 of 3 • Need help? Adobe Flash Player 1. To proceed, open your download folder and locate the Adobe Flash Player installer file, for example "install\_flashplayer[xxx].exe! 2. Double-click on the installer to complete the installation. For additional help, click Gaming Take your gaming to the next level with Flash Player's incredible Stage 3D graphics. Smooth, responsive, and incredibly detailed games are a click away. We've even added support for game controllers so come get your
  - Once the download is complete, double click on the installer to complete the installation